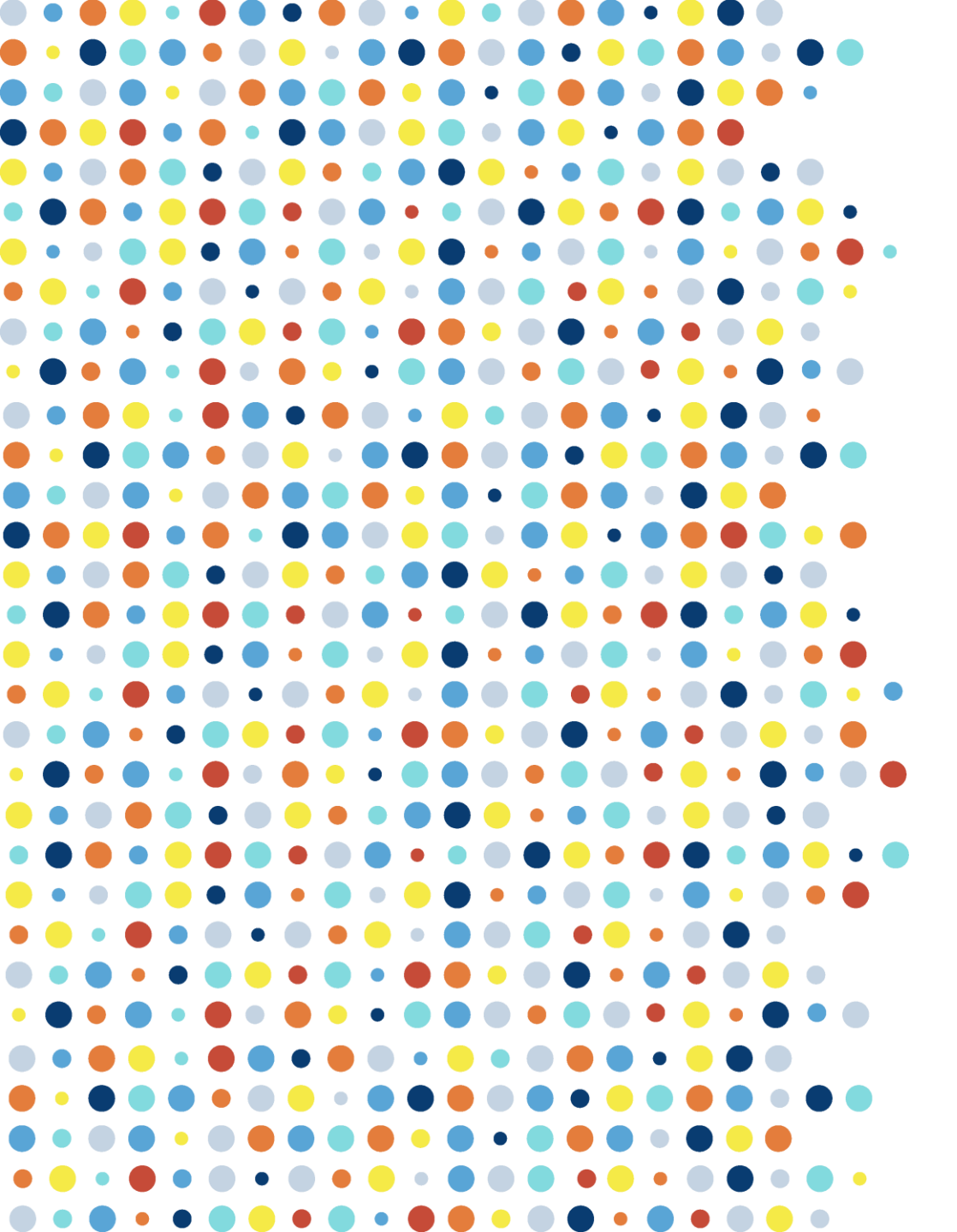

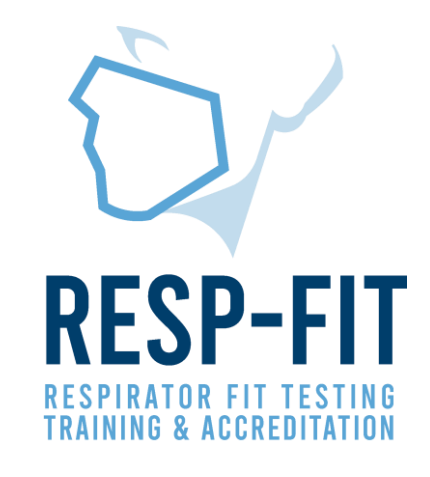

# Exporting Annual Data Guide AccuFIT PRO 9000

Guide to exporting fit test data for annual reporting from AccuFIT PRO 9000

v1

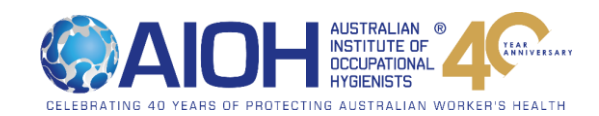

# **RESP-FIT Data Export**

- Due 31st January this data will include all completed fit tests from previous year.
- The first reporting is to be submitted by 31/1/2022 and must include all fit tests completed for each methodology from 1/1/2021-31/12/2021.
- Data is kept confidential and will be used to inform the development of the Program and promote RESP-FIT.
- If the report is not submitted by the 1st April in the following calendar year, the individual will forfeit their accreditation. A
  reminder will be sent in early March
- Reporting data is an annual requirement to maintain your accreditation
- This guide will help assist accredited fit testers determine how many tests have been completed in the year for both the AccuFIT 9000 and AccuFIT PRO 9000.
- It is critical that you ensure data is accurate, and you have counted data from each laptop/database/CNC machine used

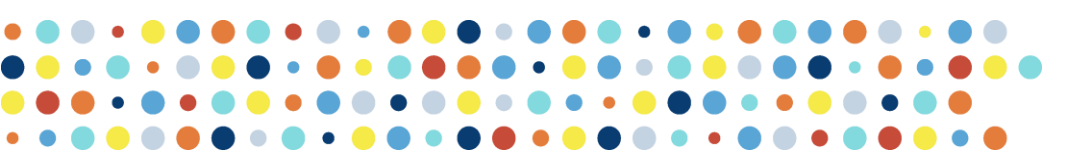

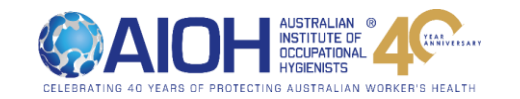

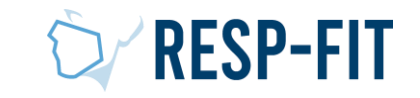

# 4 Step Process

- 1. Recommended Settings
  - Fit Test Software is changed so software settings will make counting data easy (Pages )
- 2. Exporting Data (Pages 7 10)
  - Data is exported from software to a CSV file
- 3. Data Analysis (Pages 11 16)
  - Data report is analysed and counted for the accredited tester
- 4. Data is reported to RESP-FIT (Pages 17 19)
  - Submitting data to RESP-FIT through member log in.

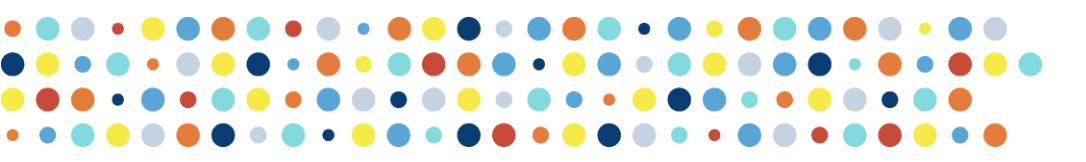

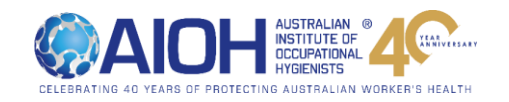

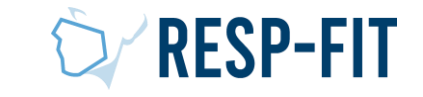

# Step 1: Recommended Settings and Considerations Prior to Data Export AccuFIT PRO 9000

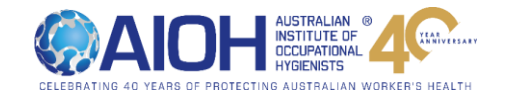

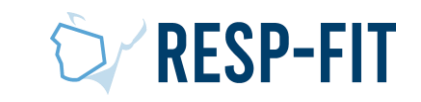

# **RESP-FIT Data Export Considerations**

- Data can be counted through multiple methods; this guide will show you how to use the software (AccuFIT PRO 9000) to count number of fit tests completed
- Exporting data only needs to be completed for the program you use (AccuFIT PRO 9000)
- RESP-FIT does not recommend any specific software settings, however by setting up software a certain way it will make data export easier
- If you have multiple laptops you will need to export out data from each laptop and count all data, each laptop usually has
  one database
- If you use multiple laptops you can export out all data from databases and then import all data to one database (so that it is all collated together), this data can then be exported out and can be counted easily. Refer to AccuFIT manufacturers Specifications for guidance on importing data.
- When you assign a fit tester to the test, it is best to be consistent with tester details (ie initials or Full Name), this will make it easier to count data in the future
- Consider creating databases for each Calendar year- this will make exporting out data easier in the future
- Consider validating exported data by checking total number of tests against your accounting software (if applicable)

5

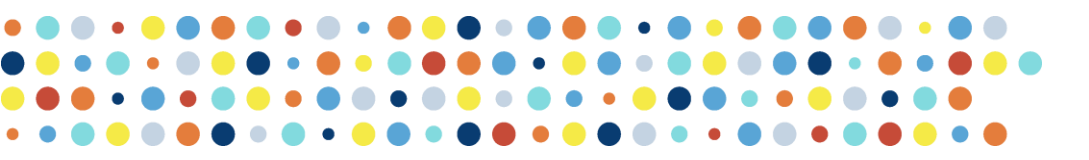

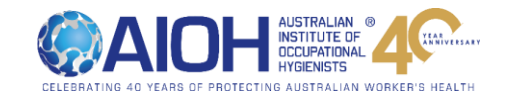

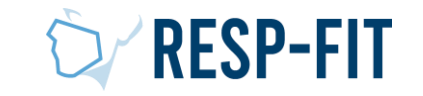

# Recommended Settings- AccuFIT PRO 9000

1. To change settings, click on 'Setup', followed by "Settings'.

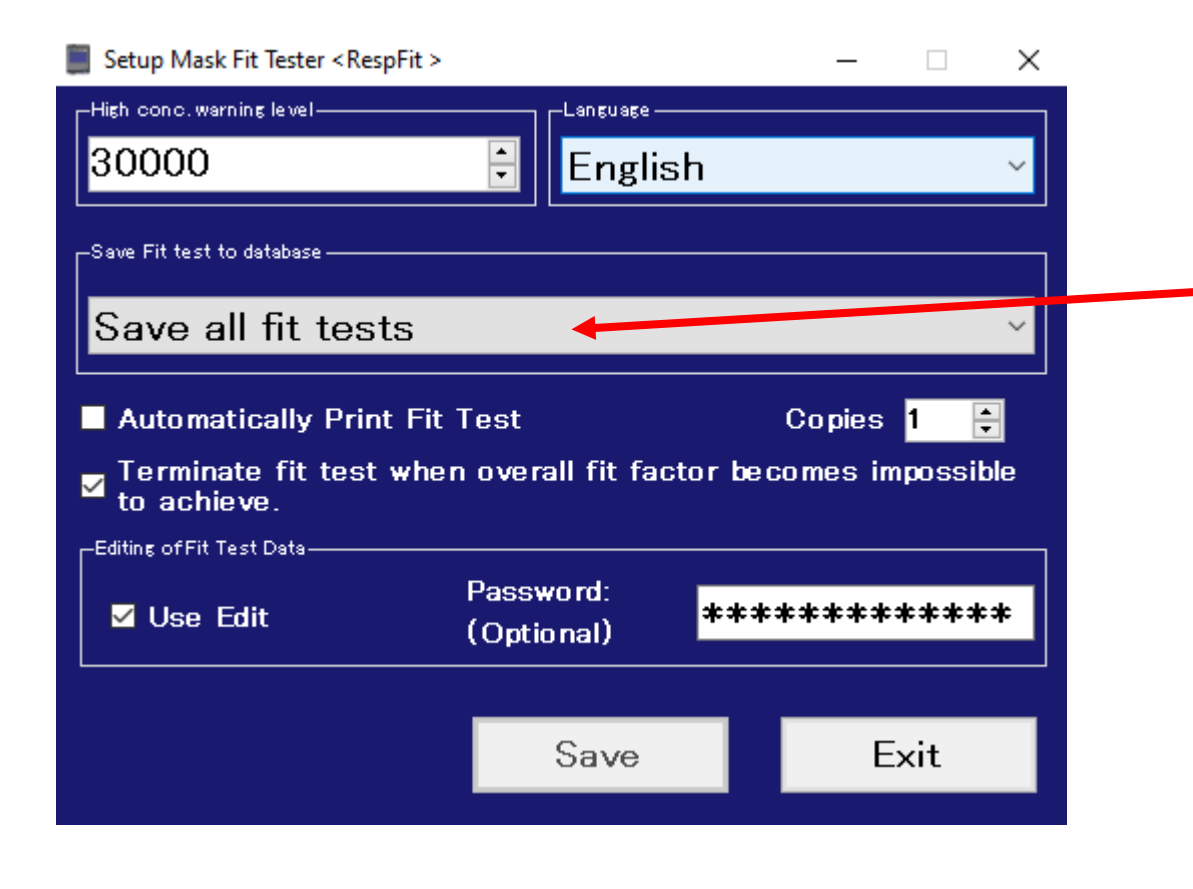

- If you wish to capture all completed tests (both passed and failed), ensure 'Save all fit tests' is selected.
- Date format via the AccuFit Pro software (version 1.0.2.0 B) cannot be changed from 'YY/MM/DD'

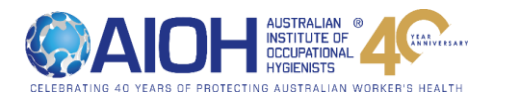

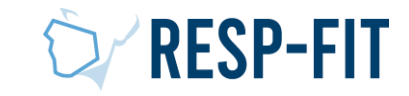

# Step 2a: Exporting Data from AccuFIT PRO 9000

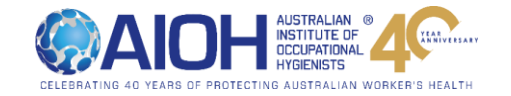

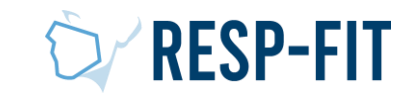

# Open AccuFIT PRO 9000 software and go to 'Administration

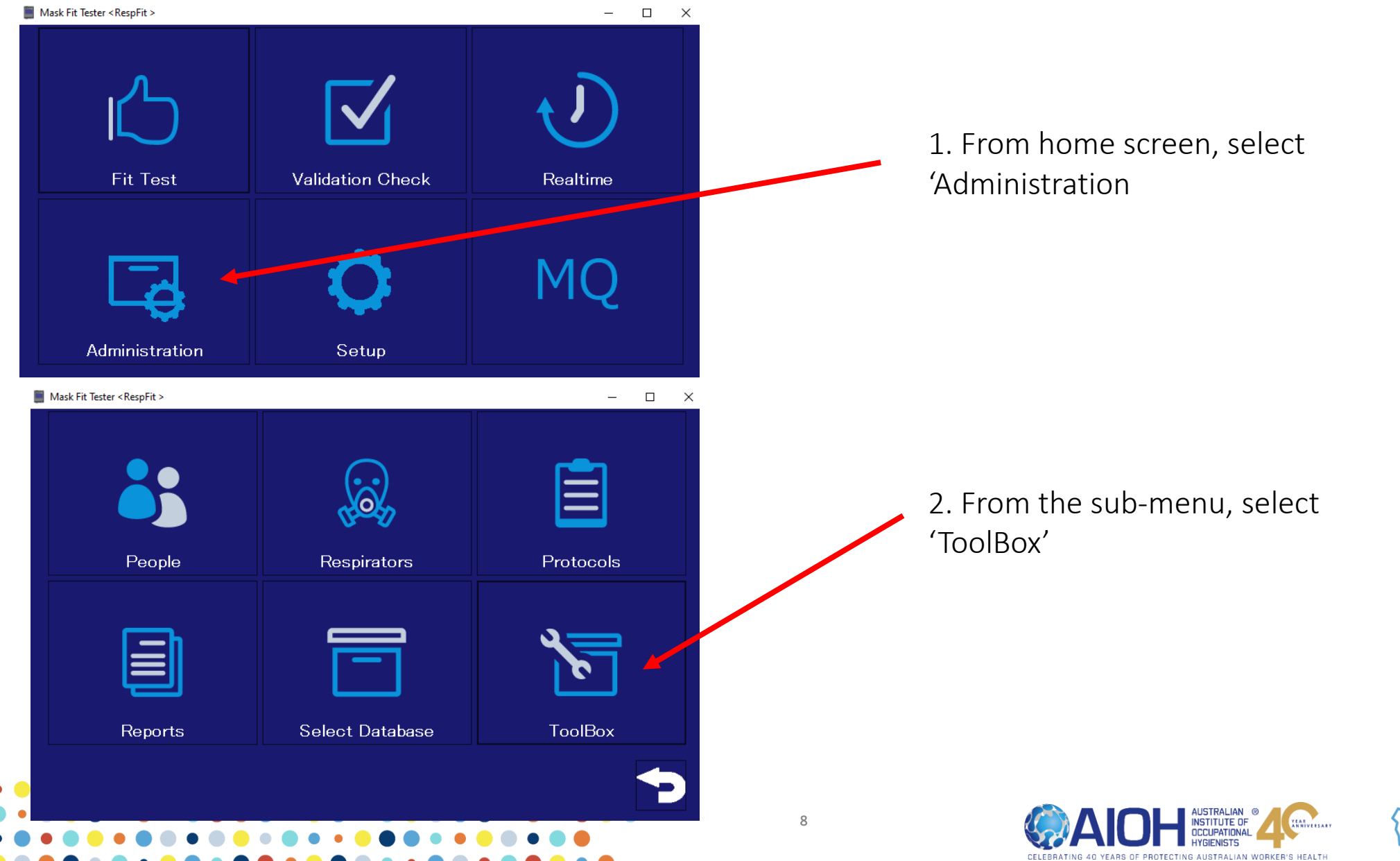

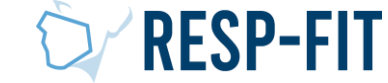

# Choose your Database + Export

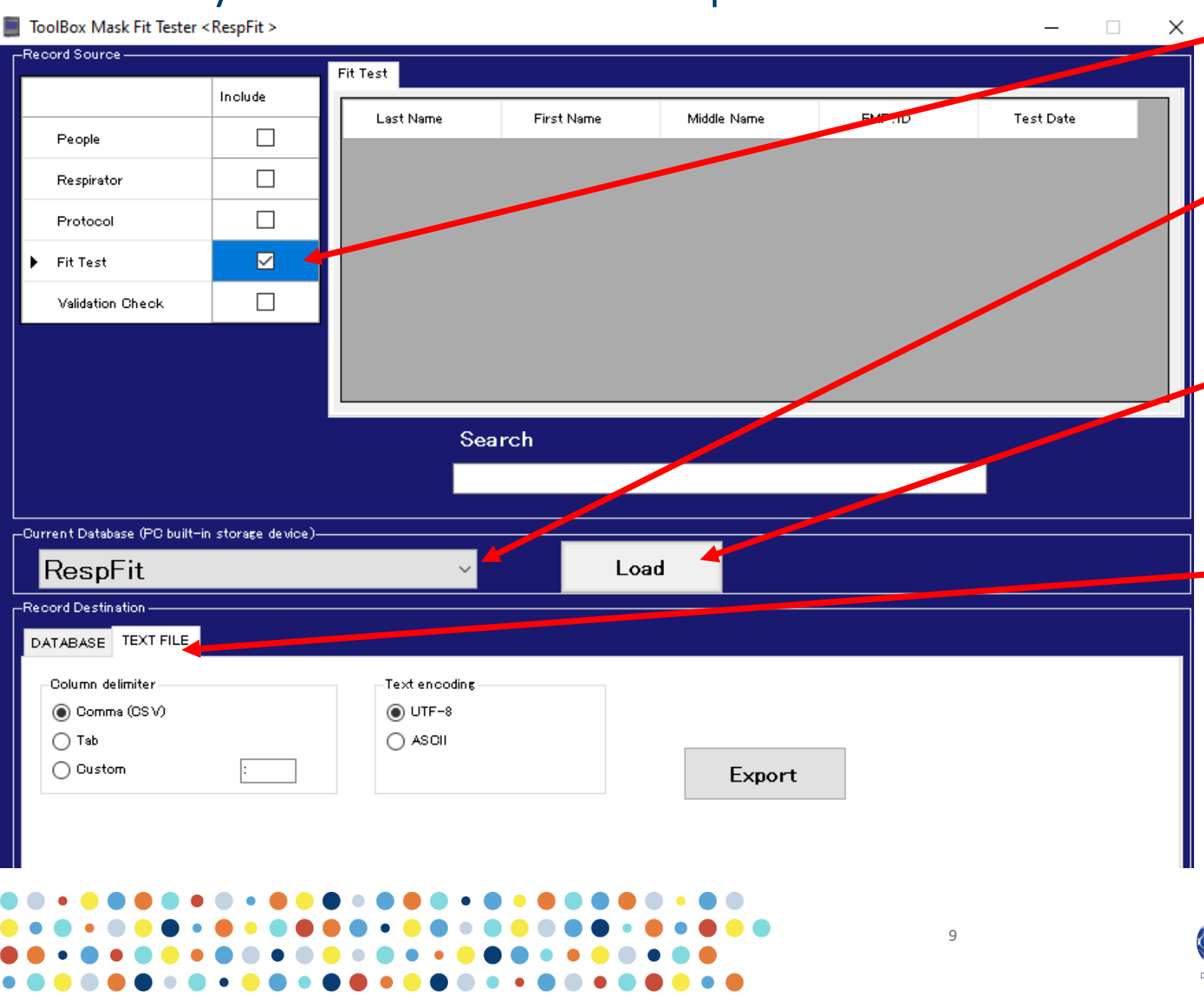

1. Deselect all record sources except 'Fit Test'.

2. Select the correct database from which you wish to export data from the dropdown list. Once selected, click on 'Load"

3. Under 'Record Destination', select the 'TEXT FILE' tab. You may leave the delimiter as
Comma (CSV) and the encoding as UTF-8 unless otherwise specified.

4. Select'Export'

![](_page_8_Picture_6.jpeg)

![](_page_8_Picture_7.jpeg)

# Choose File Location

![](_page_9_Figure_1.jpeg)

![](_page_9_Picture_3.jpeg)

![](_page_9_Picture_4.jpeg)

# Step 3: Analysing Data from AccuFIT 9000 PRO

![](_page_10_Picture_2.jpeg)

![](_page_10_Picture_3.jpeg)

# Open Exported File

![](_page_11_Figure_1.jpeg)

![](_page_11_Picture_3.jpeg)

![](_page_11_Picture_4.jpeg)

# Select all Data and Filter

| AutoSave eoff) 日 りゃ マーマ RESPFIT_Fi                     | Fit_Test + 🔎 Search (Alt+Q)                                                                                                    | Mich                                                   | nael Eva 🚾 🕀 🌽 🖻 — 🗆 🗉                                                                                        |                                     |
|--------------------------------------------------------|----------------------------------------------------------------------------------------------------|--------------------------------------------------------|----------------------------------------------------------------------------------------------------|-------------------------------------|
| File Home Insert Page Layout Formulas D                | Data Review View Help Acrobat                                                                                                    |                                                        | 남 Share 🖓 Comment                                                                                             | 1. Ctrl+ A. select all              |
| $\begin{array}{c c c c c c c c c c c c c c c c c c c $ | Image: Symmetry     Image: Symmetry     Image: Symmetry     General       Image: Symmetry     Image: Symmetry     Image: Symmetry     Image: Symmetry |                                                        | $\begin{array}{c c} & & & \\ \hline \\ \hline \\ \hline \\ \hline \\ \hline \\ \hline \\ \hline \\ \hline \\$ | data and then "Sort<br>and Filter". |
| 11 T : X / fx Ex.1 Result                              |                                                                                                    |                                                        | Z Sort Largest to Smallest                                                                                    |                                     |
|                                                        |                                                                                                    |                                                        | C D L Custom Sort                                                                                             |                                     |
| 1 Test Date Due Date Mask Size Test Oper P             | Pass Overall Eit AccuEIT90 Ex.1 EitEa(Ex.1 Resul                                                                                                    | Fx.2 Fit Fa Fx.2 Resul Fx.3 Fit Fa Fx.3 Resul Fx.4 Fit |                                                                                                    |                                     |
| 2 2021-10-11 19:59:351 ######### Medium ME             | TRUE 345.2391 686620 1E+08 TRUE                                                                                                    | 225.782 TRUE 175.5326 TRUE 797.4                       | 41 TRUE 0                                                                                                    |                                     |
| 3 2021-10-11 20:15:362 ########## Medium ME            | TRUE 225.2001 686620 1240.59 TRUE                                                                                                    | 708.9084 TRUE 99.04263 FALSE 183.53                    | 25 TRUE 0                                                                                                    |                                     |
| 4 2021-10-11 20:21:042 ######### Medium ME             | TRUE 357.8914 686620 462.6005 TRUE                                                                                                    | 925.2011 TRUE 251.8299 TRUE 252.32                     | 76 TRUE 0 Reapply                                                                                             | 2. Select "Custom                   |
| 5 2021-10-11 20:35:082 ######### Medium ME             | TRUE 172.4579 686620 134.3939 TRUE                                                                                                    | 285.6554 TRUE 152.3909 TRUE 175.73                     | 29 TRUE 0 FALSE U FALSE                                                                                       |                                     |
| 6 2021-10-11 20:47:202 ######### Medium ME             | TRUE 132.9946 686620 56.5745 FALSE                                                                                                    | 380.3088 TRUE 295.6683 TRUE 156.51                     | 92 TRUE 0 FALSE 0 FALSE                                                                                       | Sort"                               |
| 7 2021-10-11 20:52:012 ######### Medium ME             | TRUE 1187.507 686620 2471.821 TRUE                                                                                                    | 411.9701 TRUE 1E+08 TRUE 2471.8                        | 21 TRUE 0 FALSE 0 FALSE                                                                                       |                                     |
| 8 2021-10-11 21:14:002 ######### Medium ME             | TRUE 177.7006 686620 228.5443 TRUE                                                                                                    | 480.3031 TRUE 685.9876 TRUE 68.519                     | 02 FALSE 0 FALSE 0 FALSE                                                                                      |                                     |
| 9 2021-10-11 21:38:472 ######### Medium ME             | TRUE 144.8321 686620 610.5403 TRUE                                                                                                    | 534.6891 TRUE 611.4884 TRUE 44.494                     | 49 FALSE 0 FALSE 0 FALSE                                                                                      |                                     |
| 10 2021-10-11 21:52:062 ######### Medium ME            | TRUE 5411.984 686620 1473.025 TRUE                                                                                                    | 1E+08 TRUE 1E+08 TRUE 1E+                              | 08 TRUE 0 FALSE 0 FALSE                                                                                       |                                     |
| 11 2021-10-12 07:14:440 ######### Medium ME            | TRUE 318.6007 686620 338.547 TRUE                                                                                                    | 235.4727 TRUE 300.8739 TRUE 492.44                     | 72 TRUE 0 FALSE 0 FALSE                                                                                       |                                     |
| 12 2021-10-12 07:29:380 ######### Medium ME            | TRUE 140.1759 686620 93.4371 FALSE                                                                                                    | 137.4022 TRUE 334.0872 TRUE 132.23                     | 93 TRUE 0 FALSE 0 FALSE                                                                                       |                                     |
| 13 2021-10-12 07:37:110 ######### Medium ME            | TRUE 191.1321 686620 107.8437 TRUE                                                                                                    | 222.5282 TRUE 374.9717 TRUE 222.49                     | 04 TRUE 0 FALSE 0 FALSE                                                                                       |                                     |
| 14 2021-10-12 07:56:390 ######### Medium ME            | TRUE 157.5271 686620 183.5933 TRUE                                                                                                    | 77.92691 FALSE 334.8929 TRUE 242.30                    | 33 TRUE 0 FALSE 0 FALSE                                                                                       |                                     |
| 15 2021-10-12 08:10:060 ######### Medium ME            | TRUE 327.0813 686620 117.7349 TRUE                                                                                                    | 618.7574 TRUE 1101.134 TRUE 825.47                     | 767 TRUE 0 FALSE 0 FALSE                                                                                      |                                     |
| 16 2021-10-12 08:19:560 ######### Medium ME            | TRUE 118.9416 686620 117.7852 TRUE                                                                                                    | 174.4775 TRUE 127.7386 TRUE 86.355                     | 53 FALSE 0 FALSE 0 FALSE                                                                                      |                                     |
| 17 2021-10-12 08:33:190 ######### Medium ME            | TRUE 333.2984 686620 1088.986 TRUE                                                                                                    | 378.6213 TRUE 424.8154 TRUE 164.26                     | 17 TRUE 0 FALSE 0 FALSE                                                                                       |                                     |
| 18 2021-10-12 08:41:100 ######### Medium ME            | TRUE 949.2097 686620 1703.944 TRUE                                                                                                    | 568.168 TRUE 937.2384 TRUE 1249.7                      | 764 TRUE 0 FALSE 0 FALSE                                                                                      |                                     |
| 19 2021-10-12 08:55:050 ######### Medium ME            | TRUE 455.4665 686620 427.8306 TRUE                                                                                                    | 465.4399 TRUE 416.4707 TRUE 527.                       | 65 TRUE 0 FALSE 0 FALSE                                                                                       |                                     |
| 20 2021-10-12 09:05:020 ######### Medium ME            | TRUE 2233.604 686620 3722.674 TRUE                                                                                                    | 1015.275 TRUE 2792.005 TRUE 5584.0                     | 11 TRUE 0 FALSE 0 FALSE                                                                                       |                                     |
| 21 2021-10-12 09:31:480 ######### Medium ME            | TRUE 2334.747 686620 7007.413 TRUE                                                                                                    | 1749.476 TRUE 2335.804 TRUE 1751.8                     | 53 TRUE 0 FALSE 0 FALSE                                                                                       |                                     |
| 22 2021-10-12 09:36:570 ######### Medium ME            | TRUE 332.7113 686620 3249.473 TRUE                                                                                                    | 928.4208 TRUE 144.1251 TRUE 270.33                     | 03 TRUE 0 FALSE 0 FALSE                                                                                       |                                     |
|                                                        | TOUE 2000 12 COCC20 5040 220 TOUE                                                                                                    | 2520 114 TOUS 2520 114 TOUS 2520 1                     |                                                                                                    |                                     |

![](_page_12_Picture_3.jpeg)

![](_page_12_Picture_4.jpeg)

# Finished

| AutoSave 💽 🗄 りゃ 🖓 - 🗢                                               |                                                                                                    | Michael Eva 🚾 🕀 🌽 📼 — 🗆 🗙                                                                                               |
|---------------------------------------------------------------------|----------------------------------------------------------------------------------------------------|----------------------------------------------------------------------------------------------------|
| File Home Insert Page Lay                                           | ayout Formulas Data Review View Help Acrobat                                                                                                    | r Share 🖓 Comments                                                                                                    |
| $\begin{array}{c c} & & \\ & & \\ & & \\ & \\ & \\ & \\ & \\ & \\ $ | $1 \rightarrow A^{*} A^{*} \equiv \equiv \equiv \gg $ $\stackrel{ab}{\sim} Wrap Text$ General $\stackrel{\frown}{\sim}$ $2 \rightarrow A^{*} = \equiv \equiv \equiv \equiv \equiv \equiv \equiv \equiv \equiv \equiv \equiv \equiv \equiv \equiv \equiv \equiv \equiv \equiv $ | $ \begin{array}{c c} \hline \\ \hline \\ \hline \\ \hline \\ \hline \\ \hline \\ \hline \\ \hline \\ \hline \\ \hline $ |
| Clipboard 🗔 Font                                                    | Alignment الحا Number الحا Sty                                                                                                    | yles Cells Editing Analysis                                                                                             |
| CN138 $\checkmark$ : $\times$ $\checkmark$ $f_x$                    | FALSE                                                                                                    | - 1 Sort by "Tost Data"                                                                                                 |
| BU BV BW B                                                          | BX BY BZ CA CB CC CD CE CF CG                                                                                                    | CH CI CJ CK CL CM CH CIA I. SOIL DY TEST DATE .                                                                         |
| 127 10 FALSE                                                        | 10 FALSE Sort                                                                                                    | 7 X 10 FALSE 10 FALSE                                                                                                   |
| 128 10 FALSE                                                        | 10 FALSE                                                                                                    | 10 FALSE 10 FALSE                                                                                                    |
| 129 10 FALSE                                                        | 10 FALSE + Add Level X Delete Level Copy Level A V Optimum My d                                                                                                    | lata has <u>h</u> eaders 10 FALSE 10 FALSE                                                                              |
| 130 10 FALSE                                                        | 10 FALSE                                                                                                    | 10 FALSE 10 FALSE                                                                                                    |
| 131 10 FALSE                                                        | 10 FALSE Sort by Test Date Cell Values                                                                                                    | 10 FALSE 10 FALSE                                                                                                    |
| 132 10 FALSE                                                        | 10 FALSE                                                                                                    | 10 FALSE 10 FALSE                                                                                                    |
| 133 0 FALSE                                                         | 0 FALSE                                                                                                    | 0 FALSE 0 FALSE                                                                                                    |
| 134 0 FALSE                                                         | 0 FALSE                                                                                                    | 0 FALSE 0 FALSE                                                                                                    |
| 135 0 FALSE                                                         | 0 FALSE                                                                                                    | 0 FALSE 0 FALSE                                                                                                    |
| 136 0 FALSE                                                         | 0 FALSE                                                                                                    | 0 FALSE 0 FALSE                                                                                                    |
| 137 0 FALSE                                                         | 0 FALSE                                                                                                    | 0 FALSE 0 FALSE                                                                                                    |
| 138 0 FALSE                                                         | 0 FALSE                                                                                                    | 0 FALSE 0 FALSE                                                                                                    |
| 139 0 FALSE                                                         | 0 FALSE OK                                                                                                    | Cancel 0 FALSE 0 FALSE                                                                                                  |
| 140 0 FALSE                                                         | 0 FALSE U FALSE U FALSE U                                                                                                    | TALSE 0 FALSE 0 FALSE 2 Click " $(V)$ "                                                                                 |
| 141 0 FALSE                                                         | 0 FALSE 0 FALSE 0 FALSE 0                                                                                                    | FALSE 0 FALSE 0 FALSE 2. CIICK OK                                                                                       |
| 142                                                                 |                                                                                                    |                                                                                                    |
| 143                                                                 |                                                                                                    |                                                                                                    |
| 144                                                                 |                                                                                                    |                                                                                                    |
| 145                                                                 |                                                                                                    |                                                                                                    |
| 140                                                                 |                                                                                                    |                                                                                                    |
| 147                                                                 |                                                                                                    |                                                                                                    |
| 140                                                                 |                                                                                                    |                                                                                                    |
| RESPFIT_Fit_Test                                                    | ÷ : •                                                                                                    |                                                                                                    |
| Ready                                                               | Average: 871086.891                                                                                                    | Count: 10874 Sum: 4209962944 🔠 🗉 🖳 – — + 100%                                                                           |

![](_page_13_Picture_3.jpeg)

![](_page_13_Picture_4.jpeg)

### Select Data within Time Range

| Auto        | Save Off 🖫                          | <b>७</b> ~ (° -       |              |                                      | FIT TEST D                  | Data 1 👻       |                                                                                      | ₽ Searc           | ch (Alt+Q)        |            |                |                              |                    |                    |             |          |         | Sebastian                      | Rasche |                                   | (ž             | Ŧ               |        | o />    |
|-------------|-------------------------------------|-----------------------|--------------|--------------------------------------|-----------------------------|----------------|--------------------------------------------------------------------------------------|-------------------|-------------------|------------|----------------|------------------------------|--------------------|--------------------|-------------|----------|---------|--------------------------------|--------|-----------------------------------|----------------|-----------------|--------|---------|
| File        | Home Inse                           | ert Page L            | ayout        | Formulas D                           | ata Re                      | view View      | v Help                                                                               |                   |                   |            |                |                              |                    |                    |             |          |         |                                |        |                                   | Ľ              | 🕆 Share         | □ 🖓 Co | omments |
| Paste       | X Cut<br>Capy →<br>≪ Format Painter | Calibri<br><b>B</b> I | <u>u</u> ~ 8 | <u>- 11</u> - A^<br>∃ - ⊘ - <u>A</u> | A <sup>*</sup>   ≡<br>•   ≡ |                | → <sup>ab</sup> / <sub>c</sub> Wrap Te       →= <sup>bb</sup> / <sub>c</sub> Merge 8 | ext<br>& Center ~ | General<br>\$ ~ % | % 9 5      | ~<br>00 .00 C  | ionditional F<br>prmatting ~ | ormat a<br>Table ~ | s Cell<br>Styles ~ | Insert      | Delete F | Format  | ∑ AutoS<br>↓ Fill ∽<br>♦ Clear | ium ~  | A<br>Z<br>Sort & F<br>Filter ~ Se | Find & elect ~ | Analyze<br>Data |        |         |
|             | Clipboard                           | E I                   | For          | ıt                                   | L7                          |                | Alignment                                                                            | 5                 | ν. Ni             | lumber     | Гъ             | S                            | yles               |                    |             | Cells    |         |                                | Editi  | ing                               |                | Analysis        |        |         |
| ( v         | Cut                                 | Some featu            | ures might   | be lost if you say                   | e this work                 | book in the co | mma-delimited (.c                                                                    | sv) format. To    | preserve the      | ese featur | es, save it in | an Excel file                | format.            | Dor                | n't show ag | gain     | Save As |                                |        |                                   |                |                 |        |         |
| A Lu        |                                     |                       | fx 20        | 21-01-04T21:27                       | :56.829Z                    |                |                                                                                      |                   |                   |            |                |                              |                    |                    |             |          |         |                                |        |                                   |                |                 |        | /       |
|             |                                     |                       |              | E                                    | E                           | C              | н т                                                                                  |                   | V                 |            | M              | N                            |                    | 0                  | D           | 0        | D       |                                | c      | т                                 |                |                 | -      | 14/     |
| 12          | Paste Options:                      | -2 Medium             | IN           | PASS                                 | 201                         | 8 05E±09       | 201 PASS                                                                             | 2(                |                   | L          | 201 PASS       | 11                           |                    | s                  | F           | Q        |         |                                | 3      | 1                                 | 0              |                 |        | vv      |
| 12          | <u>C</u>                            | -2 Medium             | MY           | PASS                                 | 201                         | 8.05E+09       | 201 PASS                                                                             | 20                | D1 PASS           |            | 201 PASS       |                              | 01 PAS             | S                  |             |          |         |                                |        |                                   |                |                 |        |         |
| 12          |                                     | -2 Medium             | MY           | FAIL                                 | 31                          | 0.05E+09       | 31 FAIL                                                                              | 2.                | 0 FAIL            |            | 0 FAIL         |                              | 0 FAI              | L                  |             |          |         |                                |        |                                   |                |                 |        |         |
| 12          | Paste <u>S</u> pecial               | -2 Medium             | MY           | PASS                                 | 184                         | 8.05E+09       | 173 PASS                                                                             | 20                | D1 PASS           |            | 191 PASS       | :                            | .73 PAS            | S                  |             |          |         |                                |        |                                   |                |                 |        |         |
| 12          | Insert                              | -2 Medium             | MY           | PASS                                 | 201                         | 8.05E+09       | 201 PASS                                                                             | 20                | D1 PASS           |            | 201 PASS       |                              | 01 PAS             | SS                 |             |          |         |                                |        |                                   |                |                 |        |         |
| 12          | <b>B</b> 1 1                        | -2 Medium             | JN           | PASS                                 | 201                         | 8.05E+09       | 201 PASS                                                                             |                   | PASS              |            | 201 PASS       |                              | 01 PAS             | SS                 |             |          |         |                                |        |                                   |                |                 |        |         |
| 12          | <u>D</u> elete                      | -2 Medium             | MY           | PASS                                 | 201                         | 8.05E+09       | 201 PASS                                                                             | 20                | D1 PASS           |            | 201 PASS       |                              | 01 PAS             | SS                 |             |          |         |                                |        |                                   |                |                 |        |         |
| 12          | Clear Contents                      | -2 Medium             | JN           | PASS                                 | 199                         | 8.05E+09       | 201 PASS                                                                             | 20                | D1 PASS           |            | 201 2455       | :                            | .96 PAS            | SS                 |             |          |         |                                |        |                                   |                |                 |        |         |
| 12          |                                     | -2 Medium             | MY           | PASS                                 | 201                         | 8.05E+09       | 201 PASS                                                                             | 20                | D1 PASS           |            | 201 PASS       |                              | 01 PAS             | SS                 |             |          |         |                                |        |                                   |                |                 |        |         |
| 12          | Eormat Cells                        | -2 Medium             | MY           | PASS                                 | 120                         | 8.05E+09       | 201 PASS                                                                             | 20                | D1 PASS           |            | 137 PASS       |                              | 62 PA              |                    |             |          |         |                                |        |                                   |                |                 |        |         |
| 12          | Row Height                          | -2 Medium             | MY           | PASS                                 | 201                         | 8.05E+09       | 201 PASS                                                                             | 20                | 01 PASS           |            | 201 PASS       |                              | 01 PAS             | SS                 |             |          |         |                                |        |                                   |                |                 |        |         |
| 12          |                                     | -2 Medium             | MY           | PASS                                 | 168                         | 8.05E+09       | 201 PASS                                                                             | 18                | 85 PASS           |            | 151 PASS       | 1                            | .46 PAS            | SS                 |             |          |         |                                |        |                                   |                |                 |        |         |
| 12          | <u>H</u> ide                        | -2 Medium             | JN           | PASS                                 | 201                         | 8.05E+09       | 201 PASS                                                                             | 20                | 01 PASS           |            | 201 PASS       |                              | 01 PAS             | SS                 |             |          |         |                                |        |                                   |                |                 |        |         |
| 12          | <u>U</u> nhide                      | -2 OneSize            | STR          | PASS                                 | 201                         | 8.05E+09       | 201 PASS                                                                             | 20                | 01 PASS           |            | 201 PASS       |                              | 01 PAS             | SS                 |             |          |         |                                |        |                                   |                |                 |        |         |
| 12555       | 2021 11 2 2022 1                    | 1-2 OneSize           | STR          | PASS                                 | 201                         | 8.05E+09       | 201 PASS                                                                             | 20                | 01 PASS           |            | 201 PASS       |                              | 01 PAS             | SS                 |             |          |         |                                |        |                                   |                |                 |        |         |
| 12          |                                     | Δ <sup>×</sup> ¢ . Ω  |              | PASS                                 | 26317                       | 8.05E+09       | 15385 PASS                                                                           | 3220              | 60 PASS           | 34         | 485 PASS       | 370                          | 40 PAS             | SS                 |             |          |         |                                |        |                                   |                |                 |        |         |
| 12 Call     | A ~ 11 ~ A                          | A \$ Y 9              | ′o ⁊ 🔛       | PASS                                 | 8057                        | 8.05E+09       | 13494 PASS                                                                           | 293               | 32 PASS           | 17         | 430 PASS       | 418                          | 33 PAS             | SS                 |             |          |         |                                |        |                                   |                |                 |        |         |
| 12 <b>B</b> | I = 🐼 ~ 🗛                           | ✓ H < 50              | .00 💞        | PASS                                 | 18021                       | 8.05E+09       | 8324 PASS                                                                            | 1365              | 57 PASS           | 54         | 628 PASS       | 97:                          | 16 PAS             | SS                 |             |          |         |                                |        |                                   |                |                 |        |         |
| 12597       | 2021-11-2 2022-1                    | 1-2 Medium            | STR          | PASS                                 | 12862                       | 8.05E+09       | 14266 PASS                                                                           | 51:               | 15 PASS           | 32         | 674 PASS       | 675                          | 28 PAS             | SS                 |             |          |         |                                |        |                                   |                |                 |        |         |
| 12598       | 2021-11-2 2022-1                    | 1-2 OneSize           | STR          | PASS                                 | 122                         | 8.05E+09       | 115 PASS                                                                             | 13                | B1 PASS           |            | 123 PASS       | -                            | .21 PAS            | SS                 |             |          |         |                                |        |                                   |                |                 |        |         |
| 12599       | 2021-11-2 2022-1                    | 1-2 OneSize           | STR          | PASS                                 | 201                         | 8.05E+09       | 201 PASS                                                                             | 20                | D1 PASS           |            | 201 PASS       | 1                            | 01 PAS             | SS                 |             |          |         |                                |        |                                   |                |                 |        |         |
| 12600       | 2021-11-2 2022-1                    | 1-2 Medium,           | /L STR       | PASS                                 | 1294                        | 8.05E+09       | 1117 PASS                                                                            | 142               | 23 PASS           | 1          | 225 PASS       | 14                           | 74 PAS             | SS                 |             |          |         |                                |        |                                   |                |                 |        |         |
| 12601       | 2021-11-2 2022-1                    | 1-2 Medium            | STR          | PASS                                 | 283                         | 8.05E+09       | 310 PASS                                                                             | 25                | 52 PASS           |            | 236 PASS       | 3                            | 67 PAS             | SS                 |             |          |         |                                |        |                                   |                |                 |        |         |
| 12602       | 2021-11-2 2022-1                    | 1-2 Large             | STR          | PASS                                 | 13998                       | 8.05E+09       | 8614 PASS                                                                            | 1493              | 31 PASS           | 18         | 664 PASS       | 203                          | 61 PAS             | SS                 |             |          |         |                                |        |                                   |                |                 |        |         |
| 12603       | 2021-11-2 2022-1                    | 1-2 Medium            | /L JN        | PASS                                 | 1123                        | 8.05E+09       | 1562 PASS                                                                            | 59                | 96 PASS           | 1          | 254 PASS       | 22                           | 40 PAS             | SS                 |             |          |         |                                |        |                                   |                |                 |        |         |
| 12604       |                                     |                       |              |                                      |                             |                |                                                                                      |                   |                   |            |                |                              |                    |                    |             |          |         |                                |        |                                   |                |                 |        |         |
| 12605       |                                     |                       |              |                                      |                             |                |                                                                                      |                   |                   |            |                |                              |                    |                    |             |          |         |                                |        |                                   |                |                 |        |         |
|             | FIT TEST                            | DATA 1                | (+)          |                                      |                             |                |                                                                                      |                   |                   |            |                |                              | :                  |                    |             |          |         |                                |        |                                   | _              |                 |        | •       |
| Dend        |                                     |                       | 0            |                                      |                             |                |                                                                                      |                   |                   |            |                |                              |                    |                    |             |          |         |                                |        |                                   | m              |                 |        |         |

Select all data
 within time range (ie
 1/1/2021 31/12/2021). Dates of
 test are in the Test
 Date Column

2. Copy and paste2021 data to another sheet.

![](_page_14_Picture_5.jpeg)

![](_page_14_Picture_6.jpeg)

# Sort and Filter / Finished

| AutoSave 💽 🗗 🏷 マ 🗸 RESPFIT_Fit_Test                                                                                                    | Search (Alt+Q)                                                                                                    | Michael Eva 🊾 🕀 🌽 🖬 – 🗆 🗙                                                          |
|----------------------------------------------------------------------------------------------------|----------------------------------------------------------------------------------------------------|------------------------------------------------------------------------------------|
| File Home Insert Page Layout Formulas Data                                                                                                    | Review View Help Acrobat                                                                                                    | ি Share 🖓 Comments                                                                 |
| $\begin{array}{c c} & & \\ & & \\ & &$ | Image: Wrap Text     General       Image: Wrap Text     General       Image: Wrap Text       Ima | t as Cell<br>Styles × × × × × × × × × × × × × × × × × × ×                          |
| Clipboard 🗔 Font 🗔                                                                                                    | Alignment 🖫 Number 🗔 styles                                                                                                    | Cells Editing Analysis A                                                           |
| D2 $\checkmark$ : $\times$ $\checkmark$ $f_x$ ME                                                                                                    |                                                                                                    | ~                                                                                  |
| A B C D E                                                                                                    | G H I J K L                                                                                                    | M N O P Q R S 🔺                                                                    |
| 1 Test Date Due Date Mask Size Test Oper Pass                                                                                                    | Overall Fit AccuFIT90 Ex.1 FitFat Ex.1 Resul Ex.2 Fit Fa Ex.2 Resul Ex.3 Fit F                                                                                                    | Ex.3 Resul Ex.4 Fit Fa Ex.4 Resul Ex.5 Fit Fa Ex.5 Resul Ex.6 Fit Fa Ex.6 Resul    |
| 2 2021-10-11 19:59:351 ######### Medium ME TRU                                                                                                    | 345.2391 686620 1E+08 TRUE 225.782 TRUE 175.532                                                                                                    | TRUE 797.441 TRUE 0 FALSE U FALSE                                                  |
| 3 2021-10-11 20:15:362 ######### Medium ME TRU                                                                                                    | Find and Peplace 2 X                                                                                                    | FALSE 183.5325 TRUE 0 FALSE 0 FALSE                                                |
| 4 2021-10-11 20:21:042 ######### Medium ME TRU                                                                                                    |                                                                                                    | TRUE Z52.3276 TRUE 0 FALSE 0 FALSE                                                 |
| 5 2021-10-11 20:35:082 ######### Medium ME TRU                                                                                                    | Find Replace                                                                                                    | TRUE 175.7329 TRUE 0 FALSE 0 FALSE                                                 |
| 6 2021-10-11 20:47:202 ######### Medium ME TRU                                                                                                    | Find what ME We Format Sat                                                                                                    | TRUE 156.5192 TRUE 0 FALSE 0 FALSE                                                 |
| 7 2021-10-11 20:52:012 ######## Medium ME TRU                                                                                                    |                                                                                                    | TRUE 2471.821 TRUE 0 FALSE 0 FALSE                                                 |
| 8 2021-10-11 21:14:002 ######## Medium ME TRU                                                                                                    |                                                                                                    | TRUE 68.51902 FALSE 0 FALSE 0 FALSE                                                |
| 9 2021-10-11 21:38:472 ######### Medium ME TRU                                                                                                    | Within: Sheet V Match case                                                                                                    | TRUE 44.49449 FALSE 0 FALSE 0 FALSE                                                |
| 10 2021-10-11 21:52:062 ######### Medium ME TRU                                                                                                    | Search: By Bows                                                                                                    | TRUE 1E+08 TRUE 0 FALSE 0 FALSE                                                    |
| 11 2021-10-12 07:14:440 ######### Medium ME TRU                                                                                                    |                                                                                                    | TRUE         492.4472         TRUE         0         FALSE         0         FALSE |
| 12 2021-10-12 07:29:380 ######### Medium ME TRU                                                                                                    | Look in: Formulas V Options <<                                                                                                    | TRUE 132.2393 TRUE 0 FALSE 0 FALSE                                                 |
| 13 2021-10-12 07:37:110 ######### Medium ME TRU                                                                                                    |                                                                                                    | ' TRUE 222.4904 TRUE 0 FALSE 0 FALSE                                               |
| 14 2021-10-12 07:56:390 ######### Medium ME TRU                                                                                                    | Find All                                                                                                    | THUE 212 2022 TRUE 0 FALSE 0 FALSE                                                 |
| 15 2021-10-12 08:10:060 ######### Medium ME TRU                                                                                                    | Book Sheet Name Cell Value Form ^                                                                                                    | TRUE 825.4767 TRUE 0 FALSE 0 FALSE                                                 |
| 16 2021-10-12 08:19:560 ######### Medium ME TRU                                                                                                    | RESPEIT Fit Test.csv RESPEIT Fit Test SDS2 MF                                                                                                    | TRUE 86.35553 FALSE 0 FALSE 0 FALSE                                                |
| 17 2021-10-12 08:33:190 ######### Medium ME TRU                                                                                                    | RESPECT FIT Test csv RESPFIT_Fit_Test \$D\$3 ME                                                                                                    | TRUE 164.2617 TRUE 0 FALSE 0 FALSE                                                 |
| 18 2021-10-12 08:41:100 ######### Medium ME TRU                                                                                                    | RESPFIT_Fit_Test.cs. RESPFIT_Fit_Test \$D\$4 ME 🗸                                                                                                    | TRUE 1249.764 TRUE 0 FALSE 0 FALSE                                                 |
| 19 2021-10-12 08:55:050 ######### Medium ME TRU                                                                                                    | 140 cell(s) found                                                                                                    | TRUE 527.65 TRUE 0 FALSE 0 FALSE                                                   |
| 20 2021-10-12 09:05:020 ######### Medium ME TRU                                                                                                    | 2233.604 686620 3722.674 TRUE 1015.275 TRUE 2792.00                                                                                                    | TRUE 5584.011 TRUE 0 FALSE 0 FALSE                                                 |
| 21 2021-10-12 09:31:480 ########## Medium ME TRU                                                                                                    | 2334.747 36620 7007.413 TRUE 1749.476 TRUE 2335.804                                                                                                    | TRUE 1751.853 TRUE 0 FALSE 0 FALSE                                                 |
| 22 2021-10-12 09:36:570 ######### Medium ME TRU                                                                                                    | 332.7113 686620 3249.473 TRUE 928.4208 TRUE 144.125                                                                                                    | TRUE 270.3303 TRUE 0 FALSE 0 FALSE                                                 |
| RESPECT Fit Test                                                                                                    |                                                                                                    |                                                                                    |
| Destr                                                                                                    | : 4                                                                                                    |                                                                                    |
| кеаау                                                                                                    |                                                                                                    |                                                                                    |
| E $\checkmark$ Type here to search                                                                                                    | - <u>9 💽 😼 💻</u> 🥒 💻 🕰 🧾                                                                                                    | 🥚 30℃ Sunny ヘ 蛇 吟 隆 12:45 PM 🛃                                                     |

Click Test Operator
 Tab, Within
 "TestOperator" Tab,
 Ctrl + f.

2. Search forOperatorName/Initials(whatever is used tolog in, ie ME/FullName)

- 3. Find All

ISTRALIAN WORKER'S HEALTH

 4. Total Number of tests completed by operator (140) within date range

**RESP-FIT** 

# Step 4 Reporting to RESP-FIT

![](_page_16_Picture_2.jpeg)

![](_page_16_Picture_3.jpeg)

# **RESP-FIT Annual Reporting Requirement**

- It is a mandatory requirement for all RESP-FIT Accredited fit testers and Approved training providers to annually provide data around the number of people they have fit tested and trained per methodology.
- It is a requirement to maintain accreditation that annual reporting is submitted.
- The objective in collecting this data is to inform the development of the program and market RESP-FIT in the future. We hope over time with the increase of accredited fit testers and fit testing being performed in workplaces we can quantitatively show this increase with this self reported data. Data is kept confidential
- This submitting of data is done via your RESP-FIT member log in page which this guide will take you through how to do.
- The reporting window to submit data is from 1<sup>st</sup> January to 31<sup>st</sup> January.
- Data provided is all for fit tests a Accredited fit tester performed in the previous year per methodology accredited for. For Approved training providers it is the number of people who went through their approved training courses per methodology they are approved for.
- Accuracy of submitted data We understand this is self reported data, hence need it to be as accurate as possible based on your fit test records or training records. We want as a reliable picture as possible to the activity going on in industry. Please do not overestimate or inflate your number.
- We are not tracking which fit testers did the most fit tests in the previous year or anything like that but collectively getting a picture of our impact.

![](_page_17_Picture_9.jpeg)

![](_page_17_Picture_10.jpeg)

![](_page_17_Picture_11.jpeg)

# Visit respfit.org.au to login

![](_page_18_Figure_1.jpeg)

![](_page_18_Picture_2.jpeg)

![](_page_18_Picture_3.jpeg)

![](_page_18_Picture_4.jpeg)

# Logging In

![](_page_19_Figure_1.jpeg)

20

![](_page_19_Picture_3.jpeg)

![](_page_20_Picture_0.jpeg)

![](_page_20_Picture_1.jpeg)

![](_page_20_Picture_2.jpeg)

![](_page_20_Picture_3.jpeg)

# Annual Report Submission

|                                 | RESP-FIT<br>RESPIRATOR FIT TESTING AN AIDH<br>TRAINING & ACCREDITATION PROGRAM |  |
|---------------------------------|--------------------------------------------------------------------------------|--|
|                                 | Member – Additional Services                                                   |  |
|                                 | Home Update Details Certificates & Badges Services Forum LOGOUT                |  |
|                                 | <ul> <li>Apply for Additional Methodologies</li> </ul>                         |  |
|                                 | Card Replacement                                                               |  |
| Select Annual Report Submission | Annual Report Submission                                                       |  |
|                                 |                                                                                |  |
|                                 |                                                                                |  |

![](_page_21_Picture_2.jpeg)

![](_page_21_Picture_3.jpeg)

![](_page_21_Picture_4.jpeg)

# Accredited Fit Testers – Submission

Enter number of people you fit tested in the previous year for the method/s you are accredited in

### Annual Report Submission

Due 31st January of the year for the previous years, which reports on the number of fit tests for each methodology conducted in the previous year. This deidentified data will be utilised to inform the development of the Program and promote RESP-FIT. If the report is not submitted by the 1st April in the following calendar year, the individual will forfeit their accreditation.

This is an annual requirement to maintain accreditation.

### Annual Report Due

### **Reporting Year**

2020

Please enter the number of people you have fit tested for the previous year. If there were no people fit tested, enter zero.

A numeric value is required for each Fit Test Methodology you are accredited in.

Qualitative Fit Test (QLFT) – Aerosol taste test (ATT) \*

Quantitative Fit Test (QNFT) - Ambient aerosol condensation Nuclei Counting (CNC) \*

Quantitative Fit Test (QNFT) - Controlled Negative Pressure (CNP) \*

Submit

![](_page_22_Picture_14.jpeg)

![](_page_22_Picture_15.jpeg)

![](_page_22_Picture_16.jpeg)

## Accredited Fit Testers – Lodged Report

You will see the following screen to confirm annual report has been lodged

| RESPIRATOR FI                                     | TESTING   AN AIDH<br>Editation   Program                                      | δά Find a ∙ Join as ∙ Support ∙ Resources FAQS News Abo<br>€                                                                                                    |
|---------------------------------------------------|-------------------------------------------------------------------------------|----------------------------------------------------------------------------------------------------|
| Meml                                              | oer – Ado                                                                     | ditic nal Services                                                                                                    |
| Home                                              | Update Details                                                                | Cert icates & Badges Services Forum LOGOUT                                                                                                    |
| <ul> <li>Apply</li> </ul>                         | for Additional M                                                              | Aethor plogies                                                                                                    |
|                                                   | Replacement                                                                   |                                                                                                    |
| 🔺 Annu                                            | al Report Submi                                                               | ssion                                                                                                    |
| Due 31st J<br>conducte<br>promote P<br>accreditat | anuary of the year f<br>d in the previous ye<br>RESP-FIT. If the repo<br>ion. | for the revious years, which reports on the number of fit tests for each methodology<br>ar. This leidentified data will be utilised to inform the development of the Program and<br>ort is no submitted by the 1st April in the following calendar year, the individual will forfeit their |
| This is an                                        | annual requiremen                                                             | it to mantain accreditation.                                                                                                    |
| Annual                                            | eport Due                                                                     | +                                                                                                    |

You will also be sent a confirmation email with a pdf report for your submission to keep for your records

| E)                                                 |                                                      |  |
|----------------------------------------------------|------------------------------------------------------|--|
|                                                    |                                                      |  |
| RESP-FIT                                           |                                                      |  |
| RESPIRATOR FIT TESTING<br>TEXINING & ACCREDITATION |                                                      |  |
|                                                    |                                                      |  |
| Mambara, Eit Tastar An                             | und Report                                           |  |
| Mempers: Fit Tester Ani                            |                                                      |  |
| REPORTING YEAR                                     |                                                      |  |
| 2020                                               |                                                      |  |
| NAME                                               |                                                      |  |
| Mark Reggers                                       |                                                      |  |
| EMAIL ADDRESS                                      |                                                      |  |
|                                                    |                                                      |  |
| QUALITATIVE FIT TEST (OLFT) -                      | AFROSOL TASTE TEST (ATT)                             |  |
| 0                                                  |                                                      |  |
| QUANTITATIVE FIT TEST (QNFT)                       | - AMBIENT AEROSOL CONDENSATION NUCLEI COUNTING (CNC) |  |
| 2                                                  |                                                      |  |
| QUANTITATIVE FIT TEST (QNFT)                       | - CONTROLLED NEGATIVE PRESSURE (CNP)                 |  |
|                                                    |                                                      |  |

![](_page_23_Picture_6.jpeg)

![](_page_23_Picture_7.jpeg)

# Approved Training Providers – Submission

| Enter number   |
|----------------|
| of people you  |
| trained in the |
| previous year  |
| for the        |
| method/s you   |
| are accredited |
| in 🗾           |

| RAINING & ACCR                                                                                                    | FUTATION PROCKAM                                                                                                    |                                                                               |                                                        |                                         |                                         |                                      |                                                 |                                     |                         | Logar |
|----------------------------------------------------------------------------------------------------|----------------------------------------------------------------------------------------------------|-------------------------------------------------------------------------------|--------------------------------------------------------|-----------------------------------------|-----------------------------------------|--------------------------------------|-------------------------------------------------|-------------------------------------|-------------------------|-------|
|                                                                                                    |                                                                                                    |                                                                               |                                                        |                                         |                                         |                                      |                                                 |                                     |                         |       |
|                                                                                                    |                                                                                                    |                                                                               |                                                        |                                         |                                         |                                      |                                                 |                                     |                         |       |
| Home                                                                                                    | Update Details                                                                                                    | Documents & I                                                                 | Badges                                                 | Services                                | Events                                  | LOGOU                                | т                                               |                                     |                         |       |
|                                                                                                    |                                                                                                    |                                                                               |                                                        |                                         |                                         |                                      |                                                 |                                     |                         |       |
| <ul> <li>Annua</li> </ul>                                                                                                | al Report Submiss                                                                                                    | sion                                                                          |                                                        |                                         |                                         |                                      |                                                 |                                     |                         |       |
| Due 31st Ja<br>conducted<br>promote R<br>accreditati                                                                     | anuary of the year fo<br>d in the previous yea<br>RESP-FIT. If the repor<br>ion.                                                                                                    | r the previous yea<br>r. This deidentified<br>t is not submitted              | rs, which re<br>d data will b<br>I by the 1st A        | ports on the utilised t<br>April in the | ne number<br>o inform th<br>following c | of fit test<br>e develo<br>alendar y | s for each m<br>pment of the<br>year, the indiv | ethodolog<br>Program<br>vidual will | ly<br>and<br>forfeit th | neir  |
| This is an a                                                                                                    | annual requirement                                                                                                    | to maintain accre                                                             | ditation.                                              |                                         |                                         |                                      |                                                 |                                     |                         |       |
|                                                                                                    |                                                                                                    |                                                                               |                                                        |                                         |                                         |                                      |                                                 |                                     |                         |       |
| Annual R                                                                                                    | eport Due                                                                                                    |                                                                               |                                                        |                                         |                                         |                                      |                                                 |                                     |                         |       |
| Annual R<br>Reporting                                                                                                    | Report Due<br>Year                                                                                                    |                                                                               |                                                        |                                         |                                         |                                      |                                                 |                                     |                         |       |
| Annual R<br>Reporting<br>2020<br>Student                                                                                 | Year<br>Numbers                                                                                                    |                                                                               |                                                        |                                         |                                         |                                      |                                                 |                                     |                         |       |
| Annual R<br>Reporting<br>2020<br>Student<br>Please ent                                                                   | Year Numbers er the number of pe                                                                                                    | ople you have fit f                                                           | tested for th                                          | ne previous                             | year. If the                            | re were r                            | to people fit                                   | tested, en                          | ter zero.               |       |
| Annual R<br>Reporting<br>2020<br>Student<br>Please ent<br>A numeric                                                      | Year Numbers er the number of pe value is required for                                                                                                    | ople you have fit i<br>each methodolo                                         | tested for th                                          | ne previous                             | year. If the                            | re were r                            | 10 people fit 1                                 | tested, en                          | ter zero.               |       |
| Annual R<br>Reporting<br>2020<br>Student<br>Please ent<br>A numeric                                                      | Year Numbers er the number of pe value is required for                                                                                                    | ople you have fit i<br>each methodoloi                                        | tested for th                                          | ne previous                             | year. If the                            | re were r                            | no people fit                                   | tested, en                          | ter zero.               |       |
| Annual R<br>Reporting<br>2020<br>Student<br>Please ent<br>A numeric<br>Qualitativ                                        | Year  Numbers  r the number of pe value is required for e Fit Test (QLFT) – A                                                                                                    | ople you have fit i<br>each methodolo<br>erosol taste test                    | tested for th<br>gy you are a<br>(ATT) •               | ne previous<br>accredited i             | year. If the                            | re were r                            | no people fit                                   | tested, en                          | ter zero.               |       |
| Annual R<br>Reporting<br>2020<br>Student<br>Please ent<br>A numeric<br>Qualitativ<br>Not Applii                          | Year  Numbers  r the number of pe value is required for e Fit Test (QLFT) – A cable                                                                                                    | ople you have fit i<br>each methodolo<br>erosol taste test                    | tested for th<br>gy you are a<br>(ATT) •               | ne previous                             | year. If the                            | re were r                            | 10 people fit                                   | tested, en:                         | ter zero.               |       |
| Annual R<br>Reporting<br>2020<br>Student<br>Please ent<br>A numeric<br>Qualitativ<br>Not Applii<br>Quantitati            | Peport Due Perover State Perover State Pero | ople you have fit i<br>each methodolo<br>erosol taste test<br>Ambient aeroso  | tested for th<br>gy you are a<br>(ATT) •<br>I condensa | ne previous<br>accredited               | year. If the<br>in.<br>i Counting       | re were r                            | 10 people fit 1                                 | tested, en                          | ter zero.               |       |
| Annual R<br>Reporting<br>2020<br>Student<br>Please ent<br>A numeric<br>Qualitativ<br>Not Applic<br>Not Applic            | Peport Due  Year  Numbers  r Number of pe value is required for e Fit Test (QLFT) – A cable  ive Fit Test (QNFT) – cable                                                                                                    | ople you have fit i<br>each methodolo<br>erosol taste test<br>Ambient aeroso  | tested for th<br>gy you are a<br>(ATT) •<br>I condensa | ne previous<br>accredited i             | in.<br>in.                              | re were r                            | no people fit                                   | tested, en                          | ter zero.               |       |
| Annual R<br>Reporting<br>2020<br>Student<br>Please ent<br>A numeric<br>Qualitativ<br>Not Appli<br>Not Appli              | Peport Due Perof Due Perof Due Perof Due Perof Perof  | ople you have fit i<br>each methodolo<br>erosol taste test<br>Ambient aeroso  | tested for th<br>gy you are a<br>(ATT) •<br>I condensa | ne previous<br>accredited i             | year. If the<br>in.<br>i Counting       | re were r                            | no people fit                                   | tested, en                          | ter zero.               |       |
| Annual R<br>Reporting<br>2020<br>Student<br>Please ent<br>A numeric<br>Qualitativ<br>Not Appli<br>Not Appli<br>Not Appli | Peport Due Perof Due Perof Due Perof Due Perof Perof Due Perof Perof Pe | ople you have fit i<br>each methodoloi<br>erosol taste test<br>Ambient aeroso | tested for the gy you are a (ATT) •                    | tion Nucle                              | year. If the<br>in.<br>i Counting       | re were r                            | no people fit                                   | tested, en                          | ter zero.               |       |

Provide additional details regarding any course changes made during the year and any attended feedback and resolution (if required)

| Please indicate any ch                  | nanges since your last report.                                                 |        |
|-----------------------------------------|--------------------------------------------------------------------------------|--------|
| Changes to Facilita                     | tors                                                                           |        |
| Changes to Course                       |                                                                                |        |
| Major Changes to A                      | ssessment                                                                      |        |
| Major Changes to P                      | ractical Component                                                             |        |
| Do vou have any com                     | nment regarding the changes made?                                              |        |
|                                         |                                                                                |        |
|                                         |                                                                                |        |
|                                         |                                                                                |        |
|                                         |                                                                                |        |
|                                         |                                                                                |        |
|                                         |                                                                                |        |
|                                         |                                                                                |        |
|                                         |                                                                                |        |
| Attendee Feedba                         | ack                                                                            |        |
| Attendee Feedba                         | ack                                                                            |        |
| Attendee Feedba                         | <b>ack</b><br>f attendee feedback and actions that were taken to resolve any i | ssues. |
| Attendee Feedba                         | <b>ack</b><br>I attendee feedback and actions that were taken to resolve any i | isues. |
| Attendee Feedba                         | <b>ack</b><br>f attendee feedback and actions that were taken to resolve any i | isues. |
| Attendee Feedba                         | <b>ack</b><br>f attendee feedback and actions that were taken to resolve any i | sues.  |
| Attendee Feedba                         | <b>ack</b><br>f attendee feedback and actions that were taken to resolve any i | sues.  |
| Attendee Feedba<br>Provide a summary of | <b>ack</b><br>f attendee feedback and actions that were taken to resolve any i | ssues. |
| Attendee Feedba<br>Provide a summary of | <b>ack</b><br>f attendee feedback and actions that were taken to resolve any i | sues.  |

![](_page_24_Picture_5.jpeg)

![](_page_24_Picture_7.jpeg)

![](_page_24_Picture_8.jpeg)

# Approved Training Providers– Lodged Report

You will see the following screen to confirm annual report has been lodged

| RESP-FIT<br>RESPIRATOR FIT TESTING<br>TRAINING & ACCREDITATION                                            | mé Finda + Join as + Support + Resources FAQ                                                                                                    | ≥S News /                              |
|----------------------------------------------------------------------------------------------------|----------------------------------------------------------------------------------------------------|----------------------------------------|
| Member – Ac                                                                                               | lditic nal Services                                                                                                    |                                        |
| Home Update Detail                                                                                        | Is Cert icates & Badges Services Forum LOCOUT                                                                                                    |                                        |
| Apply for Additional     Card Benlacement                                                                 | Methoc plogies                                                                                                    |                                        |
| <ul> <li>Annual Report Subr</li> </ul>                                                                    | nission                                                                                                    |                                        |
| Due 31st January of the yea<br>conducted in the previous<br>promote RESP-FIT. If the re<br>accreditation. | ar for the revious years, which reports on the number of fit tests for each methodo<br>year. This leidentified data will be utilised to inform the development of the Progr<br>sport is no submitted by the 1st April in the following calendar year, the individual | ology<br>'am and<br>will forfeit their |
| This is an annual requirem                                                                                | ent to mantain accreditation.                                                                                                    |                                        |
| Annual Report Due                                                                                         | *                                                                                                    |                                        |
| Thank you your Annual P                                                                                   | Penort has been lodged!                                                                                                    |                                        |

You will also be sent a confirmation email with a pdf report for your submission to keep for your records

![](_page_25_Picture_4.jpeg)

| 2020              |                                                                  |
|-------------------|------------------------------------------------------------------|
|                   |                                                                  |
| COMPANY           |                                                                  |
| AB Respiratory Te | st service                                                       |
| EMAIL ADDRESS     |                                                                  |
|                   |                                                                  |
| Student Numb      |                                                                  |
|                   |                                                                  |
|                   | IST (QLFT) - AEROSOL TASTE TEST (ATT)                            |
| 1                 |                                                                  |
| QUANTITATIVE FIT  | FEST (QNFT) - AMBIENT AEROSOL CONDENSATION NUCLEI COUNTING (CNC) |
| 2                 |                                                                  |
| QUANTITATIVE FIT  | TEST (QNFT) - CONTROLLED NEGATIVE PRESSURE (CNP)                 |
| 3                 |                                                                  |
|                   |                                                                  |
| Changes           |                                                                  |
| CHANGES TO FACIL  | ITATORS                                                          |
| 🖾 True            |                                                                  |
| CHANGES TO COUR   | SE                                                               |
| I True            |                                                                  |
| MAJOR CHANGES TO  | ) ASSESSMENT                                                     |
| I True            |                                                                  |
| MAJOR CHANGES TO  | ) PRACTICAL COMPONENT                                            |
| ITrue             |                                                                  |
| DO YOU HAVE ANY   | COMMENT REGARDING THE CHANGES MADE?                              |
| Comments          |                                                                  |
| Attended Food     | hh                                                               |
| Attendee reed     | DACK                                                             |

![](_page_25_Picture_7.jpeg)

![](_page_25_Picture_8.jpeg)

![](_page_26_Picture_0.jpeg)

![](_page_26_Picture_1.jpeg)

![](_page_26_Picture_2.jpeg)

# Thank you

For more information visit <u>www.respfit.org.au</u>

or email respfit@aioh.org.au

![](_page_26_Picture_6.jpeg)